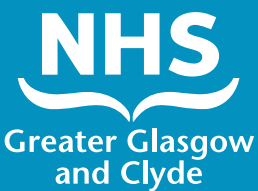

## ਦੁਭਾਸ਼ੀਏ ਦੀ ਵਰਤੋਂ ਕਰਕੇ ਸਾਡੀਆਂ ਸੇਵਾਵਾਂ ਵਿੱਚੋਂ ਕਿਸੇ ਇੱਕ ਨੂੰ ਕਾਲ ਕਿਵੇਂ ਕਰਨੀ ਹੈ

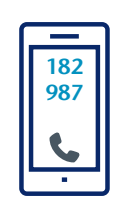

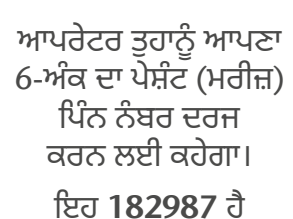

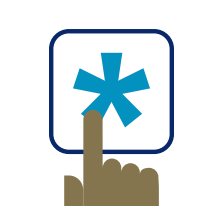

ਓਪਰੇਟਰ ਤੁਹਾਨੂੰ ਜਾਰੀ ਰੱਖਣ ਲਈ Press \* (star) ਦਬਾਉਣ ਲਈ ਕਹੇਗਾ

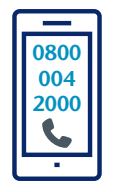

ਕਾਲ ਕਰੋ: 0800 004 2000

ਫਿਰ ਤੁਹਾਨੂੰ **3-ਅੰਕ ਵਾਲਾ ਭਾਸ਼ਾ ਕੋਡ** ਦਰਜ ਕਰਨ ਲਈ ਕਿਹਾ ਜਾਂਦਾ ਹੈ:

ਫਿਰ ਸਾਡੀਆਂ ਸੇਵਾਵਾਂ

ਲਈ **1 ਦਬਾਓ** 

ਪੰਜਾਬੀ 191

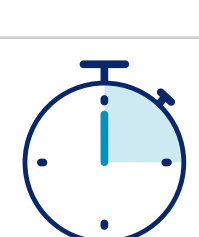

ਤੁਹਾਡਾ ਘੱਟ ਤੋਂ ਘੱਟ **15 ਸਕਿੰਟਾਂ** ਵਿੱਚ ਇੱਕ ਦੁਭਾਸ਼ੀਏ ਨਾਲ ਸੰਪਰਕ ਕਰਵਾਇਆ ਜਾਵੇਗਾ।

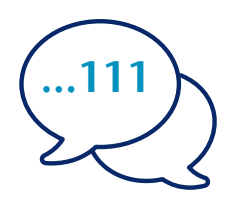

ਦੁਭਾਸ਼ੀਏ ਨੂੰ ਆਪਣਾ ਨਾਮ ਅਤੇ ਟੈਲੀਫੋਨ ਨੰਬਰ ਦੱਸੋ ਜਿਸ 'ਤੇ ਤੁਸੀਂ ਕਾਲ ਕਰਨਾ ਚਾਹੁੰਦੇ ਹੋ, ਉਦਾਹਰਨ ਲਈ 111 (NHS 24)

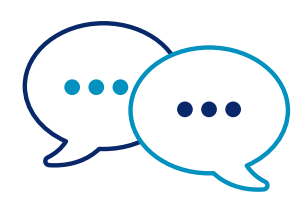

ਦੁਭਾਸ਼ੀਆ ਸਟਾਫ ਨੂੰ ਪਹਿਲਾਂ ਇਹ ਦੱਸਣ ਲਈ ਅੰਗਰੇਜ਼ੀ ਵਿੱਚ ਗੱਲ ਕਰੇਗਾ ਕਿ ਤੁਸੀਂ ਕਾਲ ਕਰ ਰਹੇ ਹੋ ਅਤੇ ਫਿਰ ਤੁਹਾਨੂੰ ਆਪਣੀ ਗੱਲਬਾਤ ਨੂੰ ਅੱਗੇ ਵਧਾਉਣ ਲਈ ਕਹੇਗਾ।

00

ਜਦੋਂ ਤੁਸੀਂ ਗੱਲਬਾਤ ਪੂਰੀ ਕਰ ਲੈਂਦੇ ਹੋ ਤਾਂ ਸਟਾਫ ਅਤੇ ਦੁਭਾਸ਼ੀਏ ਨੂੰ ਦੱਸੋ ।

### NHS Greater Glasgow and Clyde: www.nhsggc.scot

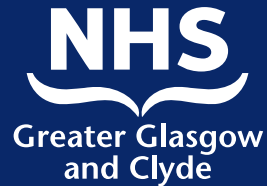

# ਦੁਭਾਸ਼ੀਆ ਐਪ ਦੀ ਵਰਤੋਂ ਕਰਕੇ ਸਾਡੀਆਂ ਸੇਵਾਵਾਂ ਵਿੱਚੋਂ ਕਿਸੇ ਇੱਕ ਨੂੰ ਕਿਵੇਂ ਕਾਲ ਕਰਨੀ ਹੈ

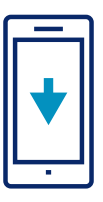

#### ਆਪਣੇ ਐਪ ਸਟੋਰ ਤੋਂ Capita LiveLINK Client App ਮੁਫ਼ਤ ਡਾਊਨਲੋਡ ਕਰੋ

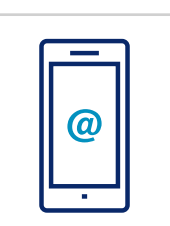

ਅਤੇ ਤੁਹਾਡਾ ਪਾਸਵਰਡ, ਜੋ ਕਿ KTE626YGrf ਹੈ

ਈਮੇਲ ਪਤੇ ਦੀ ਵਰਤੋਂ ਕਰਕੇ ਕੇ ਲੌਗ-ਇਨ ਕਰੋ, ਜੋ ਹੈ 182987@capitalivelink.com

ਤਹਾਨੰ ਸਿਰਫ਼ ਇੱਕ ਵਾਰ ਲੌਗ-ਇਨ

ਕਰਨ ਦੀ ਲੋੜ ਪਵੇਗੀ - ਹਰ ਵਾਰ

ਤਹਾਨੰ ਦਭਾਸ਼ੀਏ ਦੀ ਲੋੜ ਨਹੀਂ ਹੰਦੀ

ਜੇਕਰ ਤੁਹਾਨੂੰ ਇੱਕ ਖਾਸ ਲਿੰਗ ਵਾਲੇ ਦੁਭਾਸ਼ੀਏ ਦੀ ਲੋੜ ਹੈ, ਤਾਂ ਇਸਨੂੰ ਲਿੰਗ ਬਾਕਸ ਵਿੱਚੋਂ ਚੁਣੋ

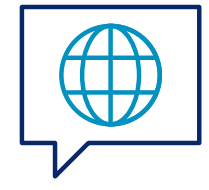

ਆਪਣੇ ਲਈ ਲੋੜੀਂਦੀ ਭਾਸ਼ਾ ਚੁਣੋ

Service

Get

'Get Service' 'ਤੇ ਕਲਿੱਕ ਕਰੋ

ਤੁਹਾਡਾ ਇੱਕ ਦੁਭਾਸ਼ੀਏ ਨਾਲ ਸੰਪਰਕ ਕਰਵਾਇਆ ਜਾਵੇਗਾ

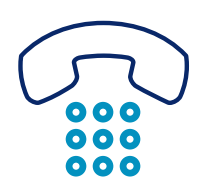

ਜਦੋਂ ਤੁਸੀਂ ਗੱਲਬਾਤ ਪੂਰੀ ਕਰ ਲੈਂਦੇ ਹੋ ਤਾਂ ਸਟਾਫ ਅਤੇ ਦੁਭਾਸ਼ੀਏ ਨੂੰ ਦੱਸੋ ।

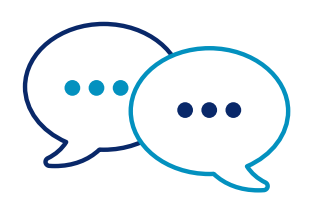

ਦੁਭਾਸ਼ੀਆ ਸਟਾਫ ਨੂੰ ਪਹਿਲਾਂ ਇਹ ਦੱਸਣ ਲਈ ਅੰਗਰੇਜ਼ੀ ਵਿੱਚ ਗੱਲ ਕਰੇਗਾ ਕਿ **ਤੁਸੀਂ ਕਾਲ ਕਰ ਰਹੇ ਹੋ** ਅਤੇ ਫਿਰ ਤੁਹਾਨੂੰ ਆਪਣੀ ਗੱਲਬਾਤ ਨੂੰ ਅੱਗੇ ਵਧਾਉਣ ਲਈ ਕਹੇਗਾ।

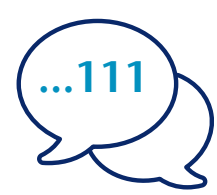

ਦੁਭਾਸ਼ੀਏ ਨੂੰ ਆਪਣਾ ਨਾਮ ਅਤੇ ਟੈਲੀਫੋਨ ਨੰਬਰ ਦੱਸੋ ਜਿਸ 'ਤੇ ਤੁਸੀਂ ਕਾਲ ਕਰਨਾ ਚਾਹੁੰਦੇ ਹੋ, ਉਦਾਹਰਨ ਲਈ 111 (NHS Inform)

## NHS Greater Glasgow and Clyde: www.nhsggc.scot